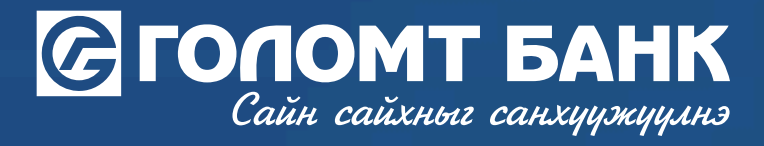

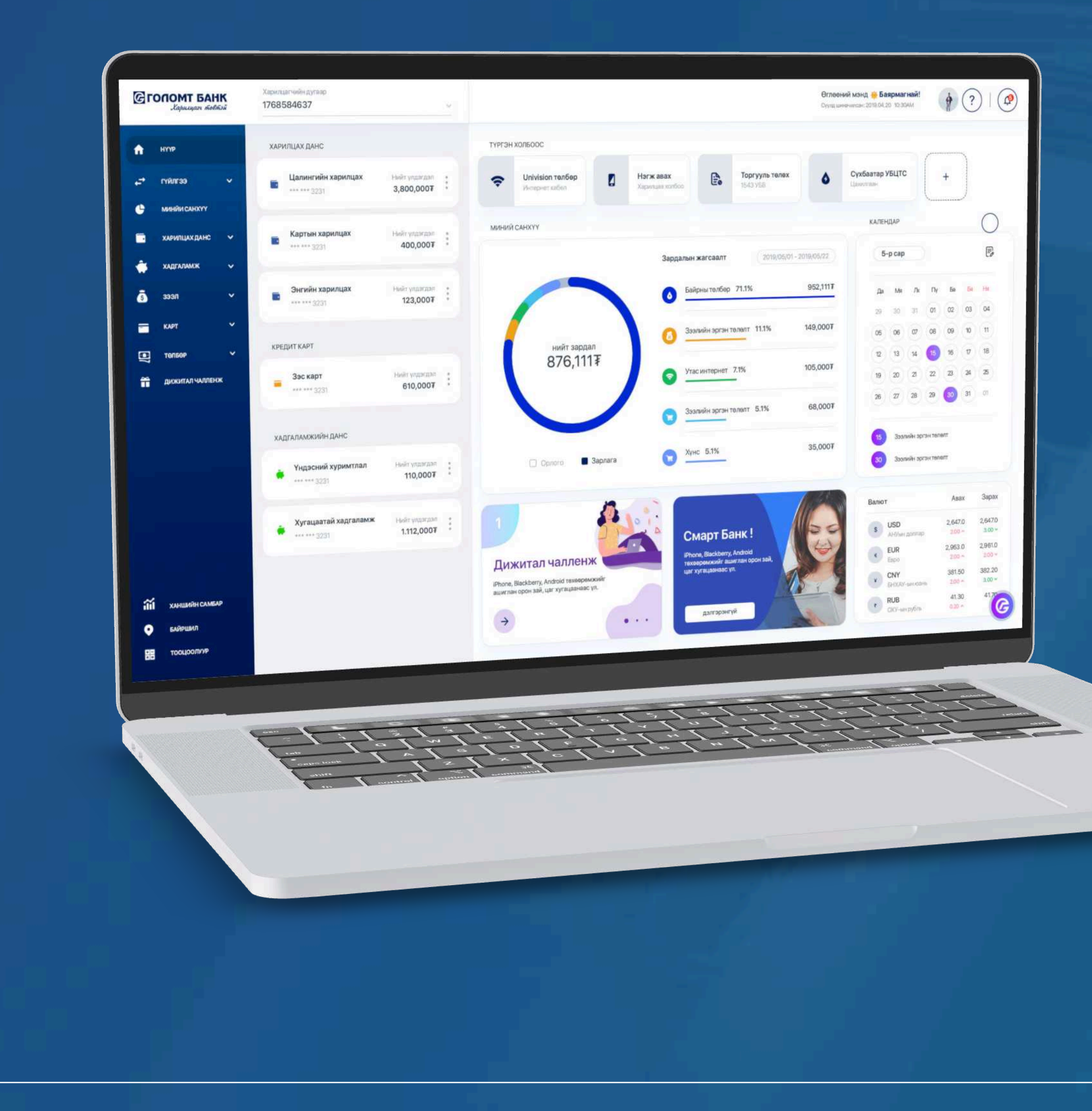

# User guide >>>> INTERNET BANK UNBLOCK CARD PIN CODE

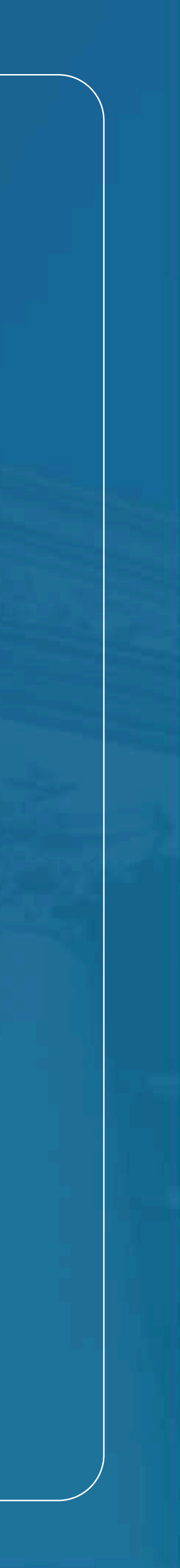

## Сайн сайхныг санхуужуулнэ

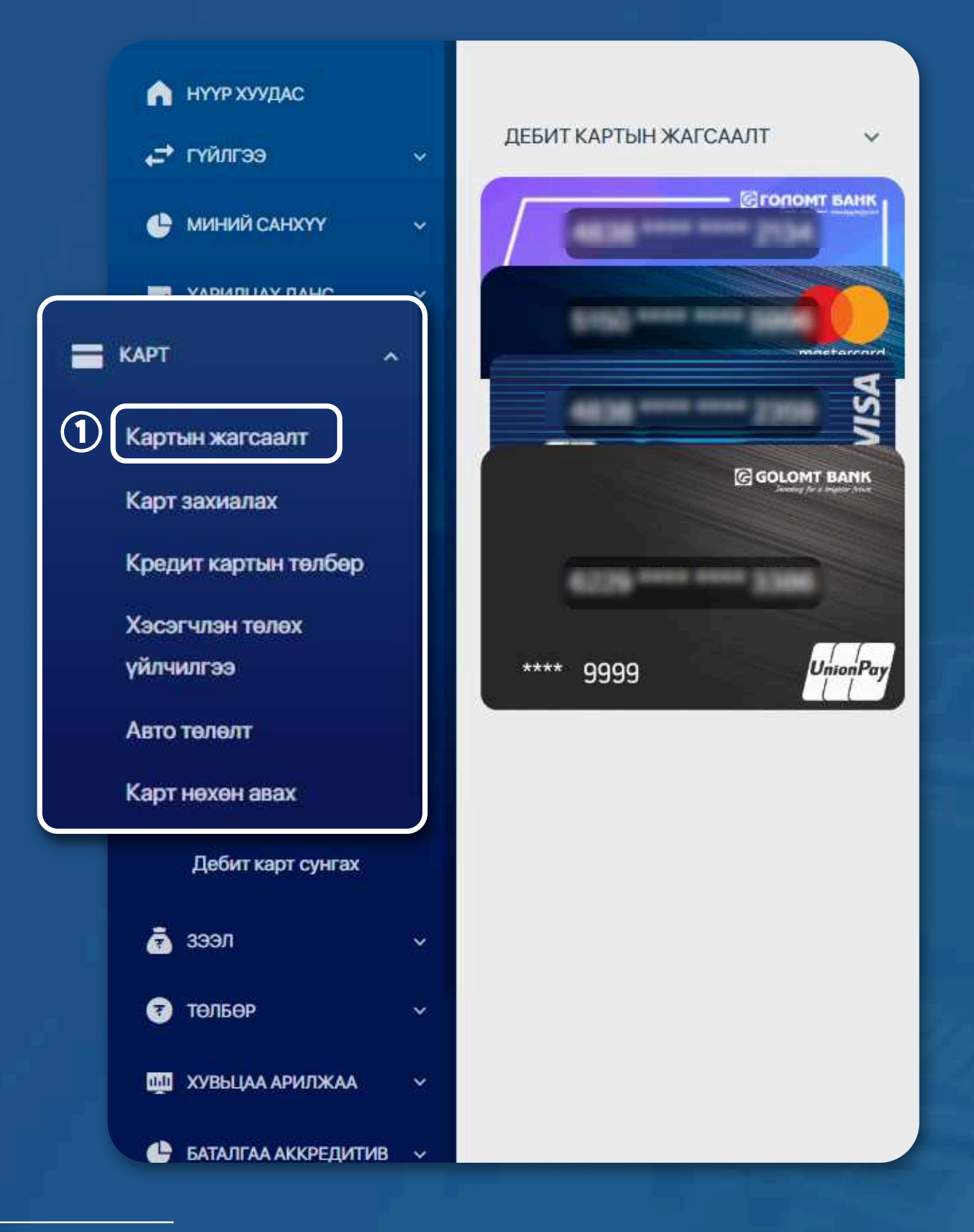

### **>>>>**

#### **STEP1**

Log in to the Egolomt.mn website and go to the "Card -Card List" menu on the left side.

## **Card list**

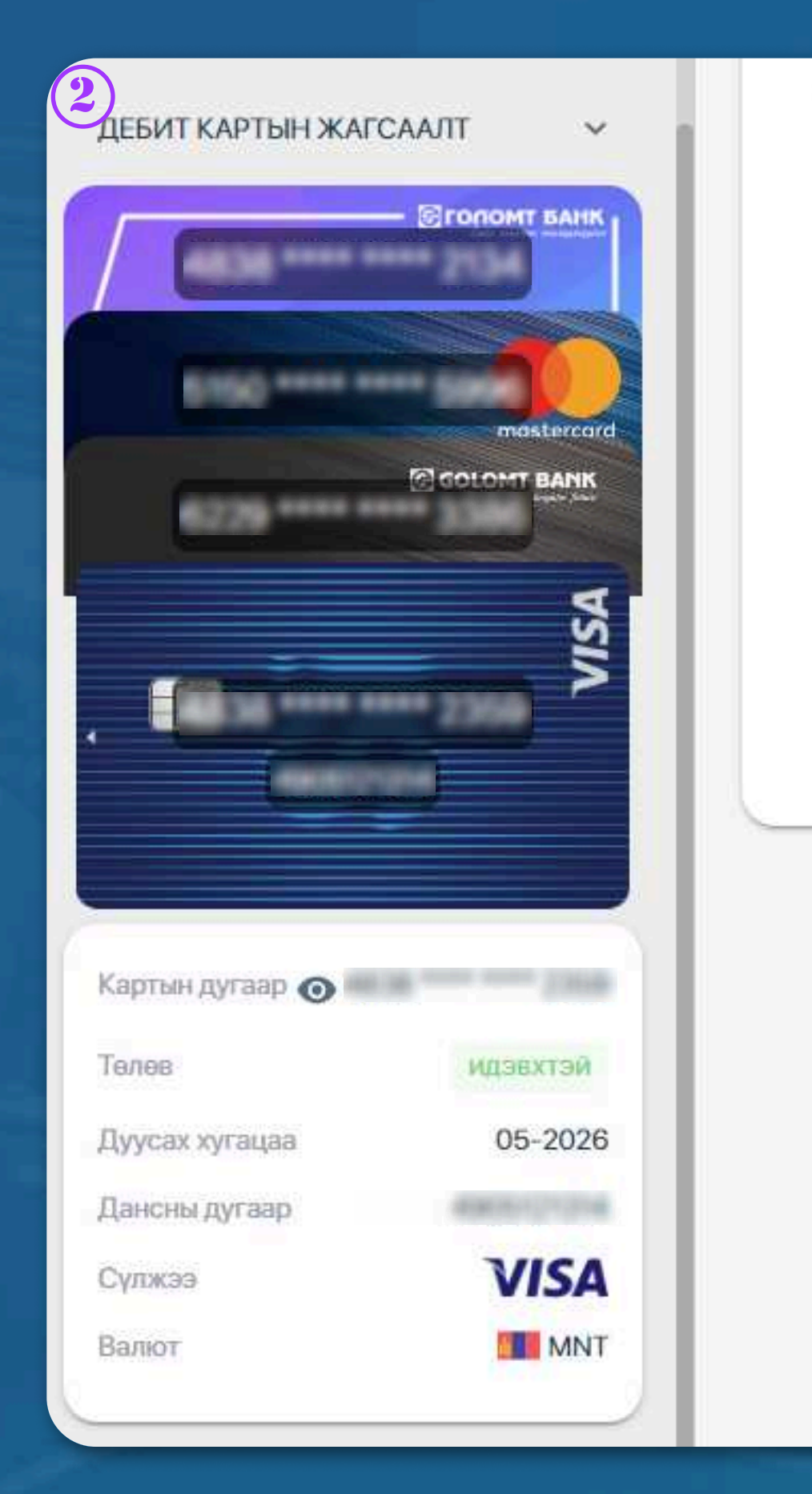

#### ДЕБИТ КАРТЫН ДЭЛГЭРЭНГҮЙ

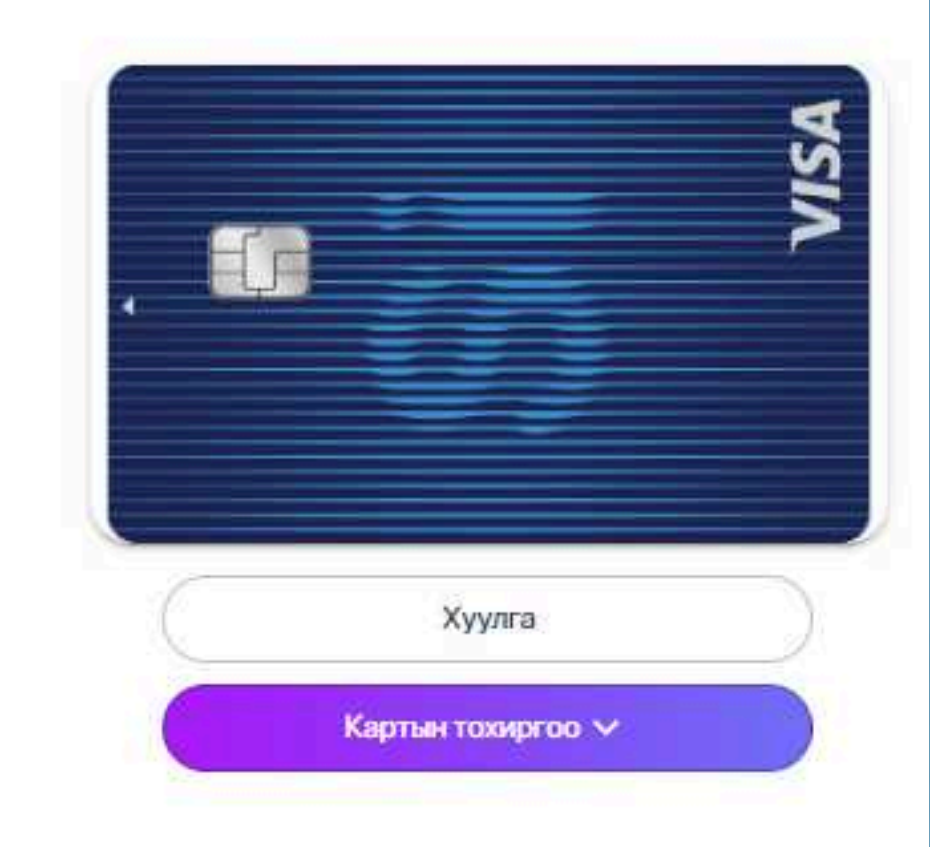

#### STEP 2

From the card list, select the card you want to configure and press the 'Card Settings' button.

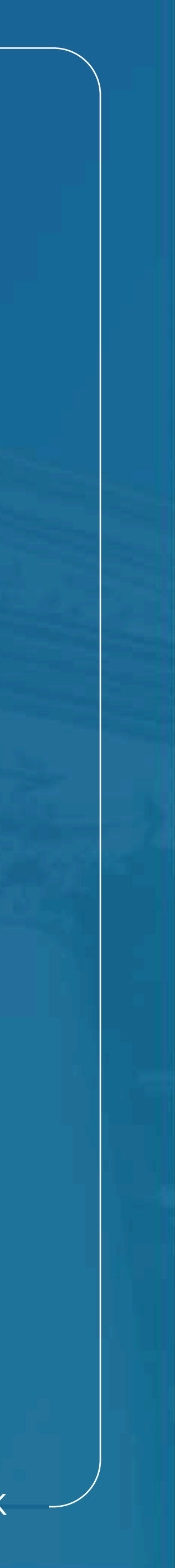

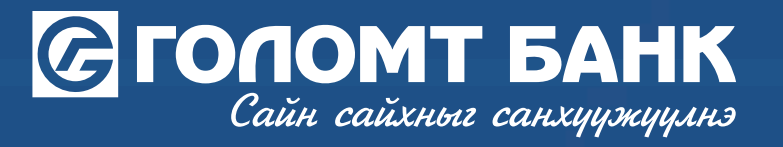

## **Card Settings - Remote Reading Limit Recovery**

КАРТ > КАРТЫН ЖАГСААЛТ > 

#### ДЕБИТ КАРТЫН ДЭЛГЭРЭНГҮЙ

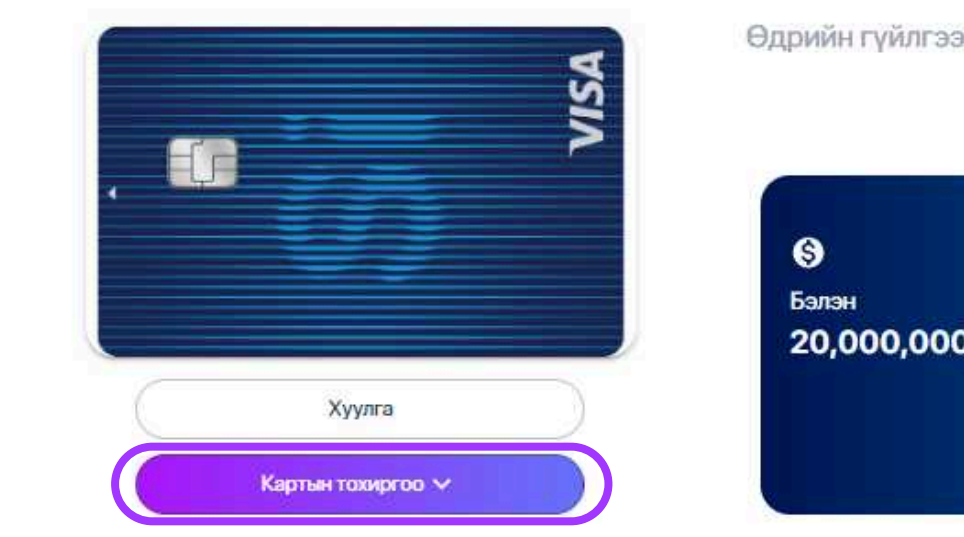

Өдрийн гүйлгээний лимит

# 20,000,000.00 MNT

From the card settings section, press the 'Restore Contactless Limit' button. NFC, or contactless reading limit, refers to using your card by bringing it close to a POS machine for reading. You can check the remaining contactless limit balance in the following field.

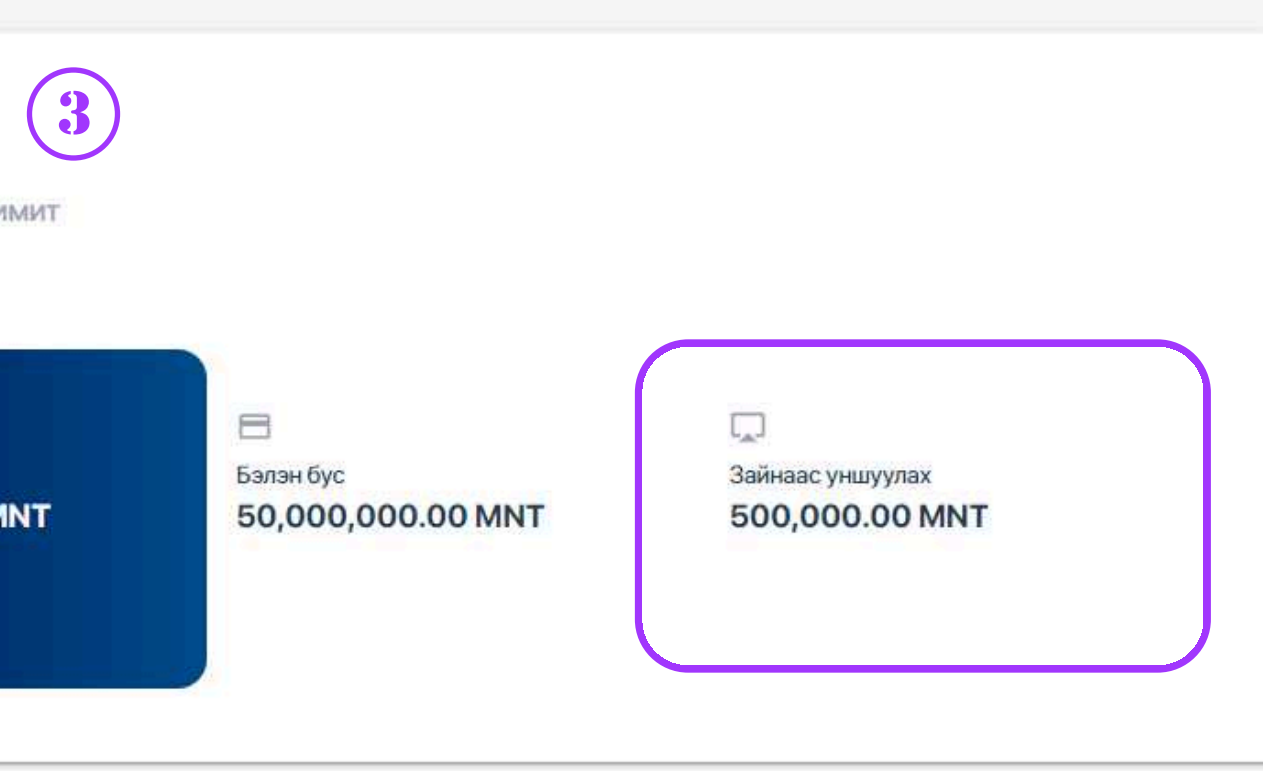

#### **STEP 3**

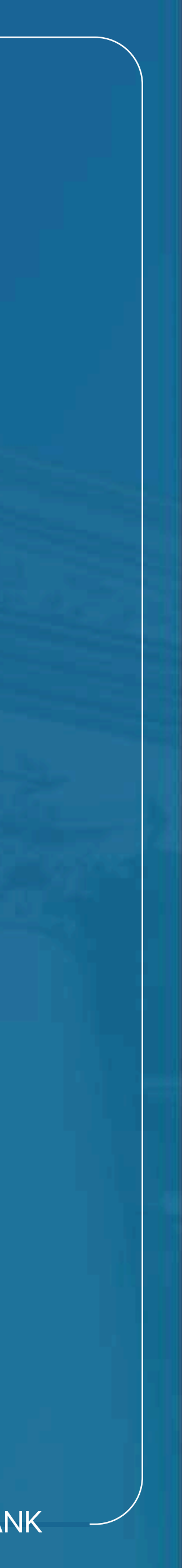

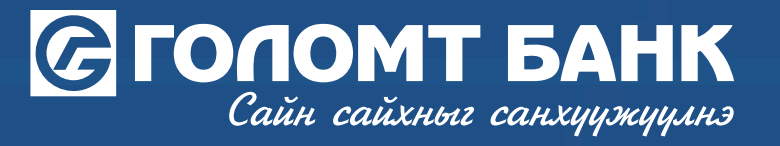

## **Card Settings - Remote Reading Limit Recovery**

| 3                 | stoon           | ДЕБИТ КАРТЫН ДЭЛГЭРЭНГҮЙ               |
|-------------------|-----------------|----------------------------------------|
|                   |                 | . KSN                                  |
| ДЕБИТ КАРТЫН ЖАГС | саалт ~         |                                        |
|                   | - CREDODAT SAHK | Хуулга                                 |
| 5150 mm m         |                 | Картын тохиргоо л                      |
|                   | STOLONT BANK    | Карт блок хийх                         |
|                   |                 | Пин код захиалах                       |
|                   | ISIN            | И-Код авах                             |
|                   |                 | Интернэт худалдааны эрх хаах           |
|                   |                 | Картын пин код блок гаргах             |
|                   |                 | Соронзон туузаар гүйлгээ хийх эрх нээх |
| Картын дугаар 🧿   | a 100           | Данс солих                             |
| Телев             | идэвхтэй        | Зайнаас унших лимит сэргээх            |
| Дуусах хугацаа    | 05-2026         |                                        |
| Дансны дугаар     | 4905121314      |                                        |
| Сулжаз            | VISA            |                                        |

#### **STEP 3**

In the card settings section, press the 'Restore Contactless Limit' button.

| ки и дэлгэрэнгүй<br>Өдрийн гүйлгээний лимит                                                                                                    |  |
|----------------------------------------------------------------------------------------------------|--|
| Таны картын зайнаас унших лимитийн хязгаар тулж, эрх хаагдса<br>хохиолдолд дахин сэрг ээх боломжтой.<br>Батлах нууц үг<br>Батлах нууц үг<br>Буцах Урганхлүүлэх |  |
| Интернэт худалдааны эрх хаах                                                                                                    |  |
| Картын пин код блок гаргах                                                                                                    |  |
| Соронзон туузаар гүйлгээ хийх эрх нээх                                                                                                    |  |
| Данс солих                                                                                                    |  |
| Зайнаас унших лимит сэргээх                                                                                                    |  |

#### STEP 4

Enter your confirmation password and press the 'Continue' button to restore your contactless limit.

USER GUIDE FOR INTERNET BANK

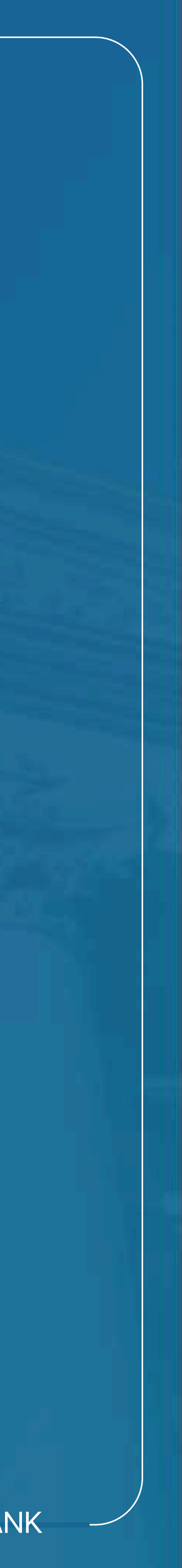

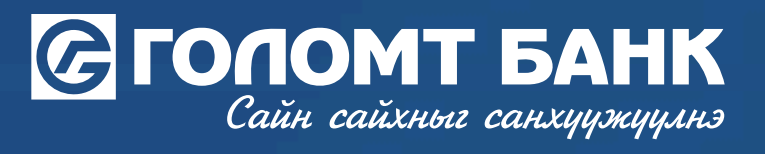

# Wishing you all the best.

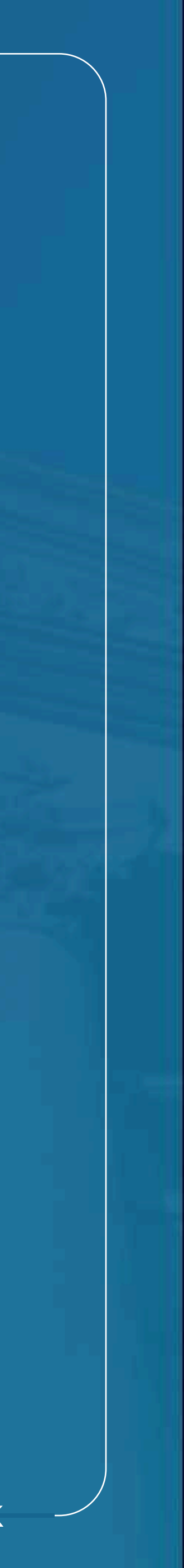